# TUTORIAL DE MATRÍCULA ON-LINE

# **Cursos Técnicos e de Graduação**

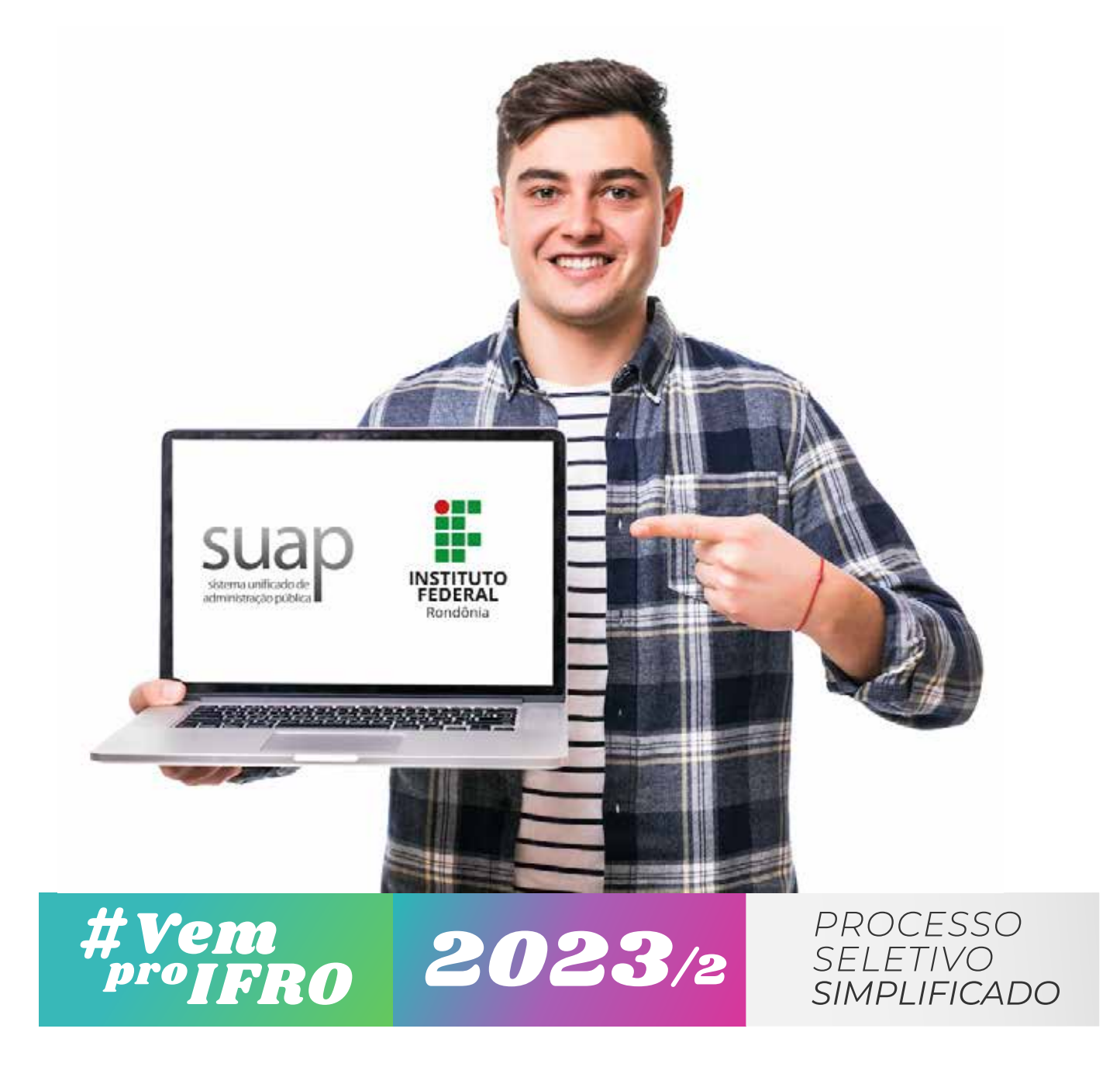

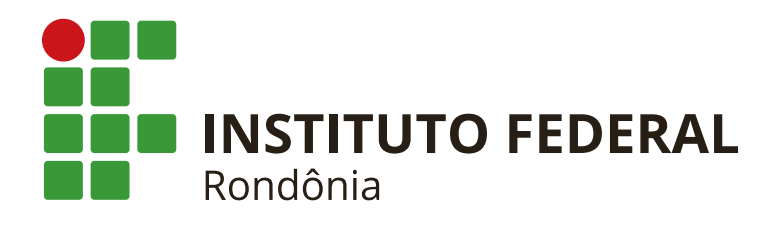

# O que é a matrícula on-line?

A matrícula consiste no processo de envio da documentação pelo candidato, por meio do sistema SUAP, e na análise desta documentação pela Comissão de Matrícula do IFRO.

## Não perca os prazos!

Consulte os prazos atualizados na página do processo seletivo e no edital mais recente.

## Fique sempre atento(a)!

Siga as orientações deste tutorial e também verifique as exigências descritas no edital. Caso os documentos inseridos não estejam de acordo com o solicitado no edital, o candidato terá a oportunidade de corrigir dentro do período citado no cronograma.

Após a análise e validação dos documentos, aí sim, o candidato terá sua matrícula validada.

#### Ao verificar seu nome na lista de convocação da chamada, você deve seguir os seguintes passos para efetuar sua Pré-matrícula on-line:

**1º Passo** Link da Ficha de Matrícula: https://bit.ly/IFRO-ficha-matricula-2023

Imprimir a ficha de matrícula disponível no portal de seleção localizado junto ao edital, preencher os dados solicitados e assinar de próprio punho. O documento deverá ser anexado, frente e verso, TODAS as páginas.

|          | PROCESS                                  | SO SEI Nº 23243.007941/2022-31                                        |
|----------|------------------------------------------|-----------------------------------------------------------------------|
|          | FIC                                      | CHA DE MATRÍCULA                                                      |
| Nome (   | Completo do Candidato (letra legível     | e sem abreviaturas):                                                  |
|          |                                          |                                                                       |
| RG/Ór    | gão Expedidor:                           | CPF:                                                                  |
| Data de  | e Nascimento:                            | Naturalidade:                                                         |
| Curso:   |                                          |                                                                       |
| Campu    | s:                                       |                                                                       |
| Turno:   | () Matutino () Vespertino () Noturn      | o () Diurno () Integral (Matutino/Vespertino)                         |
| () Integ | gral (Vespertino/Noturno)                |                                                                       |
| Modali   | dade de Ensino: ( ) Presencial ( ) Ensi  | ino a Distância – EaD                                                 |
| Sexo:    |                                          | Pessoa Transgênero: ( ) Sim ( ) Não                                   |
| E-mail   | (letra legível):                         |                                                                       |
| Tolofor  |                                          | Tol Emorgoncial: ( )                                                  |
| Telefon  | le ressoal. ( )                          |                                                                       |
| Pessoa   | com Deficiência – PcD: ( ) Não ( ) Sin   | n                                                                     |
| Deficiê  | ncia(s): ( ) Baixa Visão ( ) Cegueira (  | ) Deficiência Auditiva ( ) Deficiência Física                         |
| ()Def    | ficiência Intelectual ( ) Deficiência Mú | iltipla ( ) Surdez ( ) Surdo Cegueira                                 |
| () Outr  | ra(s). Especifique:                      |                                                                       |
| Transt   | orno(s): ( ) Autismo ( ) Síndrome de     | Asperger ( ) Sindrome de Rett                                         |
| () Trat  | nstorno Desintegrativo da Infância ( ) ( | Dutro(s). Especifique:                                                |
| B (C     | () Dente () In # () Dente ()             |                                                                       |
| Kaça/C   | or: () Preta () Indigena () Parda (      | ) Amareia () Branca                                                   |
|          | DOCUMEN.                                 | TOS BASICOS PARA MATRICULA                                            |
| 1        | Cadastro de Pessoa Eísica - CPE          | (KG)                                                                  |
| -        | Comprovante de residência atual o        | om CFP emitido no máximo 3 (três) meses antes da matricula (fatura    |
| 3        | de água luz telefone ou outro doc        | umento que comprove o endereco)                                       |
| 4        | Histórico Escolar do Ensino Funda        | mental ou Ensino Médio                                                |
| 5        | Comprovante de notas/conceitos la        | uncados no sistema de inscrições                                      |
| 6        | 1 foto 3x4 atual no padrão de docu       | mento oficial                                                         |
|          | Carteira de Identidade - RG e Cas        | lastro de Pessoa Física - CPF do responsável legal pelo candidate com |
| 7        | idade inferior a 18 (dezoito) anos       | iasaro de ressoa risica - err do responsaven tegal pelo candidato com |
| 8        | Ficha de Matrícula e Termo de Au         | itorização de Uso de Imagem e Voz devidamente preenchida              |
| •        | CONCOMITANTE: Declaração                 | de Matrícula no 1º ou 2º Ensino Médio                                 |
| 9        | CONCOMPTINITE. Doctaração                |                                                                       |

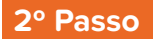

Acessar o sistema através do link https://suap.ifro.edu.br/processo\_seletivo/convocado/ clicar em pré-matrícula, colocar o número da inscrição e o e-mail cadastrado no processo seletivo, marcar "não sou um robô" e enviar. Deverá aparecer a seguinte informação na barra superior: <u>Convocação encontrada</u>. Acesse seu e-mail e siga as instruções para realizar sua pré matrícula.

| MATRÍCULA              | ~                |                   |   |
|------------------------|------------------|-------------------|---|
| Confirme su            | a convocaçao par | a receber o acess | 0 |
| Número da inscrição:   |                  |                   |   |
| * E-mail da inscrição: |                  |                   |   |
| Não sou um robô        | NCAPTONA         |                   |   |

Caso apareça a informação abaixo: Convocação não encontrada. Por favor, verifique se os dados informados estão corretos. Provavelmente seu e-mail pode estar diferente do cadastrado, então entre em contato pelo e-mail pscgra@ifro.edu.br para verificação.

|                                   | Convocação | não encontrada. Por favor, ventique se os dados informados estão corretos |                            |
|-----------------------------------|------------|---------------------------------------------------------------------------|----------------------------|
| ap                                |            | PREMATRICULA<br>Confirme sua convocação para receber<br>acesso            | 0                          |
| esso do Responsável<br>-matrícula |            | Número da inscrição: *                                                    |                            |
| i ja<br>serva de Salas            | 8          | E-mail da inserição: *                                                    |                            |
| ntratos                           |            | Não sou um robó                                                           |                            |
|                                   |            | C 2021 SUSP1 Implantação (m10 - suap-qa-79                                |                            |
|                                   |            | - 12000000000000000000000000000000000000                                  | DISBLIG   Ambienste de Hor |

#### 3º Passo

Acesse o seu e-mail e clique no link de acesso como mostra a figura abaixo:

|                                                                                                    | <u>,</u> , , , , , , , , , , , , , , , , , ,                                                                                                    |
|----------------------------------------------------------------------------------------------------|----------------------------------------------------------------------------------------------------|
| suap                                                                                                    |                                                                                                    |
| Prezado(a) candidato(a),                                                                                                    |                                                                                                    |
| Para prosseguir com sua pre-matricula no Instituto Federal de<br>Rondonia acesse o link a seguir:<br>Link de acesso para realizar a pre-matricula |                                                                                                    |
| Atenciosamente,                                                                                                    |                                                                                                    |
|                                                                                                    | Prezado(a) candidato(a),         Prezado(a) candidato(a),         Prezado(a) candidato(a),         Unit de assesso para realizar a pré-matricula         Unit de assesso para realizar a pré-matricula         Atenciosamente, |

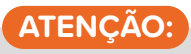

Esse E-MAIL no-reply-suap@ifro.edu.br é um e-mail automático que o sistema envia ao candidato para informações, não enviem dúvidas e questionamentos para ele, **pois não haverá respostas**.

4º Passo

Ao clicar no link, você será redirecionado para o sistema de pré-matrícula, onde deverá preencher os dados complementares clicando no ícone em destaque "Editar Informações" e ao terminar de preencher os dados, clicar em Salvar.

#### ATENÇÃO AO PERÍODO DE ENVIO DOS DOCUMENTOS, NÃO DEIXE PARA ÚLTIMA HORA

Observe as informações sobre os prazos na tela do sistema.

| ocumentos NÃO ENVIADOS                                                                                                    | \$                                                                                       | Orientações |
|----------------------------------------------------------------------------------------------------|------------------------------------------------------------------------------------------|-------------|
| <ul> <li>Informações:</li> <li>Periodo para a submiss</li> </ul>                                                                                    | são de informações e documentos:                                                         |             |
| 9 Atenção:                                                                                                    |                                                                                          |             |
| <ul> <li>Para concluir sua pré-m</li> </ul>                                                                                                    | natrícula, preencha os dados complementares e envie toda a documentação necessária.      |             |
| <ul> <li>Para concluir sua pré-n</li> </ul>                                                                                                    | natrícula, preencha os dados complementares e envie toda a documentação necessária.      |             |
| <ul> <li>Para concluir sua pré-n</li> <li>Dados do Candidato</li> </ul>                                                                             | natrícula, preencha os dados complementares e envie toda a documentação necessária.<br>O |             |
| <ul> <li>Para concluir sua pré-m</li> <li>Dados do Candidate</li> </ul>                                                                             | natrícula, preencha os dados complementares e envie toda a documentação necessária.<br>O |             |
| <ul> <li>Para concluir sua pré-n</li> <li>Dados do Candidate</li> <li>Nº da</li> <li>Inserição:</li> </ul>                                          | natrícula, preencha os dados complementares e envie toda a documentação necessária.<br>O |             |
| <ul> <li>Para concluir sua pré-m</li> <li>Dados do Candidato</li> <li>Nº da</li> <li>Inscrição:</li> <li>Nome:</li> </ul>                           | natrícula, preencha os dados complementares e envie toda a documentação necessária.<br>O |             |
| <ul> <li>Para concluir sua pré-m</li> <li>Dados do Candidate</li> <li>Nº da</li> <li>Inscrição:</li> <li>Nome:</li> <li>CPF:</li> </ul>             | natrícula, preencha os dados complementares e envie toda a documentação necessária.<br>O |             |
| <ul> <li>Para concluir sua pré-n</li> <li>Dados do Candidate</li> <li>Nº da<br/>Inscrição:</li> <li>Nome:</li> <li>CPF:</li> <li>E-mail:</li> </ul> | natrícula, preencha os dados complementares e envie toda a documentação necessária.<br>O |             |

| Dados Complementares do Candidato  🔮           | Documentos do Candidato 🗧 |              |           |
|------------------------------------------------|---------------------------|--------------|-----------|
| <ul> <li>Dados Complementares do Ca</li> </ul> | andidato                  | Editar as fo | formações |
| Naturalidade:                                  |                           |              |           |
| Responsável 1:                                 |                           |              |           |
| Telefone do<br>Responsável 2:                  |                           |              |           |
| Zona<br>Residencial:                           |                           |              |           |
| Raça:                                          |                           |              |           |
| Nível de<br>ensino:                            |                           |              |           |
| Tipo de<br>Instituição:                        |                           |              |           |
| Ano de<br>Conclusão:                           |                           |              |           |
| Tipo de<br>Necessidade<br>Especial:            |                           |              |           |
| Tipo de<br>Transtorno:                         |                           |              |           |

Depois do preenchimento, vá para a aba "Documentos do Candidato" para anexar os documentos solicitados que deverão ser anexados clicando no botão "Adicionar Documentos". Os documentos deverão estar em formato PDF ou JPEG, e serem anexados cada um com sua descrição, frente e verso quando for o caso; após anexar todos os documentos clicar em "CONCLUIR PRÉ-MATRÍCULA".

Importante: só aparecerá o "CONCLUIR PRÉ-MATRÍCULA" depois de tudo preenchido e os documentos anexados.

| Armilia                                                                                                    | Desericão                                                                                                    | Oncôns                                                                                                |
|----------------------------------------------------------------------------------------------------|----------------------------------------------------------------------------------------------------|----------------------------------------------------------------------------------------------------|
| Lenvio Pendente                                                                                                    | * Ficha de Matricula                                                                                                    | Adicionar Documento                                                                                   |
| 🛓 Envio Pendente                                                                                                    | * Documento de Identificação                                                                                                    | Adicionar Documento                                                                                   |
| 🛓 Envio Pendente                                                                                                    | *CPF                                                                                                    | Adicionar Documento                                                                                   |
| 🛃 Envio Pendente                                                                                                    | * Comprovante de Residência                                                                                                    | Adicionar Documento                                                                                   |
| 🛓 Envio Pendente                                                                                                    | " Foto 3x4 ou 7x5                                                                                                    | Adicioner Documento                                                                                   |
| 去 Envio Pendente                                                                                                    | Documento de Identificação do Responsável (obrigatório para menor de 18 anos)                                                                                                    | Adicionar Documento                                                                                   |
| 🛓 Envio Pendente                                                                                                    | * Histórico e Certificado/Diploma                                                                                                    | Adicionar Documento                                                                                   |
| 🛓 Envio Pendente                                                                                                    | * Documento contendo as notas lançadas no sistema                                                                                                    | Adicionar Documento                                                                                   |
| os Complementares do C<br>Geral                                                                                                    | andidato 🧕 🖉 Documentos do Candidato 🧔                                                                                                    |                                                                                                    |
| os Complementares do C<br>Geral<br>Arguitoo                                                                                                    | andidato 🥥 Documentos do Candidato 🥥                                                                                                    | Oprões                                                                                                |
| os Complementares do C<br>Geral<br>Arquivo                                                                                                    | andidato S Documentos do Candidato Descrição                                                                                                    | Opções<br>Fritia: Document                                                                            |
| os Complementares do C<br>Geral<br>Arquivo<br>& Baixar Arquivo                                                                                                    | andidato  Documentos do Candidato Descrição Ficha de Matrícula Documento de Identificacão                                                                                                    | Opções<br>Editar Document                                                                             |
| os Complementares do C<br>Geral<br>Arquivo<br>& Baixar Arquivo<br>& Baixar Arquivo                                                                                                    | andidato  Documentos do Candidato Descrição Ficha de Matrícula Documento de Identificação CPF                                                                                                    | Opções<br>Editar Document<br>Editar Document                                                          |
| os Complementares do C<br>Geral<br>Arquivo<br>& Baixar Arquivo<br>& Baixar Arquivo<br>& Baixar Arquivo                                                                                 | andidato  Documentos do Candidato  Descrição  Ficha de Matrícula Documento de Identificação  CPF Comprovante de Residência                                                                                                    | Opções<br>Editar Document<br>Editar Document<br>Editar Document                                       |
| os Complementares do C<br>Geral<br>Arquivo<br>& Baixar Arquivo<br>& Baixar Arquivo<br>& Baixar Arquivo<br>& Baixar Arquivo<br>& Baixar Arquivo                                         | andidato  Documentos do Candidato  Descrição  Ficha de Matricula Documento de Identificação  CPF Comprovante de Residência Foto 3x4 ou 7x5                                                                                                    | Opções<br>Editar Document<br>Editar Document<br>Editar Document<br>Editar Document                    |
| os Complementares do C<br>Geral<br>Arquivo<br>& Baixar Arquivo<br>& Baixar Arquivo<br>& Baixar Arquivo<br>& Baixar Arquivo<br>& Baixar Arquivo<br>& Baixar Arquivo                     | andidato  Documentos do Candidato  Descrição  Ficha de Matrícula Documento de Identificação  CPF Comprovante de Residência Foto 3x4 ou 7x5 Documento de Identificação do Responsável (obrigatório para menor de 18 anos)                                     | Opções<br>Editar Document<br>Editar Document<br>Editar Document<br>Editar Document<br>Editar Document |
| os Complementares do C<br>Geral<br>Arquivo<br>& Baixar Arquivo<br>& Baixar Arquivo<br>& Baixar Arquivo<br>& Baixar Arquivo<br>& Baixar Arquivo<br>& Baixar Arquivo<br>& Baixar Arquivo | andidato  Documentos do Candidato  Descrição  Ficha de Matrícula  Documento de Identificação  CPF  Comprovante de Residência  Foto 3x4 ou 7x5 Documento de Identificação do Responsável (obrigatório para menor de 18 anos)  Histórico e Certificado/Dioloma | Opções<br>Editar Document<br>Editar Document<br>Editar Document<br>Editar Document<br>Editar Document |

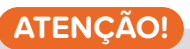

Ter concluído esta etapa de Pré-matrícula não é a confirmação de que se está matriculado. Para a matrícula ser efetivada, os documentos serão analisados e validados pelo servidor responsável.

Todos os documentos deverão estar legíveis, com frente e verso; caso não estejam, retornarão para que o candidato realize a devida correção, dentro dos prazos estipulados.

"É de plena responsabilidade do candidato verificar constantemente o sistema para ver se não há algo pendente". O sistema não notifica o candidato por e-mail de possíveis correções a serem feitas. Caso algum documento seja devolvido para correção, aparecerá a informação como na imagem abaixo:

| Documentos analisados e Devolv                                     | vidos COM PENDÊNCIAS. Observe os com   | nentários e envie a documentação correta der | itro do prazo. |
|--------------------------------------------------------------------|----------------------------------------|----------------------------------------------|----------------|
|                                                                    |                                        |                                              |                |
| <ul> <li>Informações:</li> <li>Período para a submissão</li> </ul> | o de informações e documentos:         |                                              |                |
| <ul> <li>Atenção:</li> <li>Para concluir sua pré-mat</li> </ul>    | trícula, preencha os dados complementa | ares e envie toda a documentação necessári   | a.             |

É muito importante que fiquem atentos quanto à "observação" sobre algum documento que seja indeferido; a observação informará o que precisa ser corrigido.

| ✓ Geral                          |                    |                                   |                  |
|----------------------------------|--------------------|-----------------------------------|------------------|
|                                  |                    |                                   |                  |
| Arquivo                          |                    | Descrição                         | Opções           |
| 🛃 Baixar Arc                     | quivo              |                                   |                  |
| Não preench                      | neu todos os dados | Ficha de Matricula                | Editar Documento |
| 🛃 Baixar Arc                     | oviur              | * Documento de identificação      | Deferido         |
| 📥 Baixar Arc                     | quivo              | CPF                               | Deferido         |
| 🛃 Baixar Arc                     | oviuș              | Foto 3x4                          | Deferido         |
| 🛓 Baixar Arc                     | oviuș              | * Histórico e Certificado/Diploma | Deferido         |
| 11. Part 17. 19. 19. 19. 19. 19. | the sector of      | • •                               | Defectes         |

Feita a correção, o candidato devolverá os documentos clicando novamente em "Concluir Pré-matrícula".

#### LEMBRE-SE!

É de extrema importância que o candidato fique acompanhando o Sistema a partir do primeiro dia de envio dos documentos, pois a avaliação acontecerá continuamente, a começar do primeiro dia do cronograma, e se houver algum documento a ser corrigido, a correção poderá ser realizada desde o início e não apenas no período descrito no cronograma como "Período de Retificação".

Após a correção, concluída a Pré-matrícula, deve-se aguardar nova análise e validação dos documentos e a efetivação da matrícula pelo IFRO no curso solicitado.

A matrícula será confirmada ao receber, em seu um e-mail, o **Comprovante de Matrícula** garantindo sua vaga. Caso verifique que sua matrícula está deferida, mas o comprovante não chegou em seu e-mail, entre em contato com a Coordenação Geral de Registros Acadêmico através do e-mail pscgra@ifro.edu.br.

#### SOBRE OS DOCUMENTOS:

Para os candidatos da ampla concorrência, os documentos obrigatórios a serem anexados são:

• Ficha de matrícula, Histórico Escolar ou Boletim Oficial que contenham as notas, documento de Identificação que tenha a naturalidade, CPF, comprovante de residência com CEP, que deverá ser dos últimos três meses antes da matrícula, em nome do aluno ou membro do grupo familiar, foto 3x4 e comprovante das notas lançadas no processo seletivo (histórico escolar, boletim oficial, certificado ENEM, provão ou ENCCEJA).

OBSERVAÇÃO: Caso o candidato ainda não esteja em posse do Histórico Escolar no período da matrícula, será aceito um boletim oficial, contendo as notas informadas no Processo Seletivo, assinado e carimbado pela escola de origem; e o candidato terá um prazo de trinta dias para enviar para a CRA do *campus*, onde concorre a vaga, o Histórico Original, acompanhado do formulário de envio.

Para os candidatos cotistas, além da documentação descrita acima, deverá ser incluso também, os documentos abaixo, de acordo com a cota:

• **Comprovação de renda:** Ficha de composição da renda familiar preenchida e assinada em PDF. Para cada integrante da família (inclusive o candidato), deve-se apresentar um documento de identificação e os documentos de comprovação da renda informada, conforme a listagem de documentos do Anexo VIII do Edital. Nos casos de integrantes menores de idade que não possuem renda, apresentar somente o documento de identificação deste. • Comprovação de PcD: Laudo Médico.

• Comprovação de estudos realizados em escola pública: Histórico Escolar, certificado de conclusão do ensino fundamental ou médio com base no ENEM, provão, ENCCEJA ou EJA dos sistemas estaduais.

• Declaração de etnia (disponível no portal de seleção)

# ATENÇÃO!

NÃO SERÃO ACEITOS DO CUMENTOS E SCOLARES SEM CARIMBO E ASSINATURA OU ALGUMA OUTRA FORMA DE AUTENTICAÇÃO.

Qualquer dúvida ou problema deve ser encaminhado via e-mail.

# Coordenação do PSS 2023/2: processo.seletivo@ifro.edu.br ou pscgra@ifro.edu.br

#### ARIQUEMES

campusariquemes@ifro.edu.br cra.ariquemes@ifro.edu.br

#### CACOAL

campuscacoal@ifro.edu.br cra.cacoal@ifro.edu.br

#### COLORADO DO OESTE

campuscolorado@ifro.edu.br cra.colorado@ifro.edu.br

#### **GUAJARÁ-MIRIM**

campusguajara@ifro.edu.br cra.guajara@ifro.edu.br

#### JARU

campusjaru@ifro.edu.br cra.jaru@ifro.edu.br

#### JI-PARANÁ

campusjiparana@ifro.edu.br cra.jiparana@ifro.edu.br

#### PORTO VELHO CALAMA

campusportovelhocalama@ifro.edu.br cra.portovelhocalama@ifro.edu.br

#### PORTO VELHO ZONA NORTE

campusportovelhozonanorte@ifro.edu.br cra.pvhzonanorte@ifro.edu.br

#### SÃO MIGUEL DO GUAPORÉ

cgab.saomiguel@ifro.edu.br de.saomiguel@ifro.edu.br

#### VILHENA

campusvilhena@ifro.edu.br cra.vilhena@ifro.edu.br

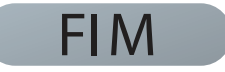